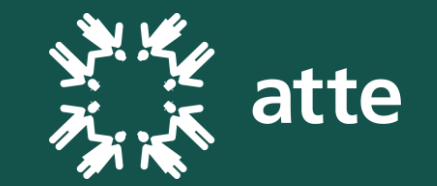

# Procedura per la richiesta dell'ETA

Autorizzazione Elettronica di Viaggio per il Regno Unito

documento di supporto a cura del servizio viaggi e gite ATTE\_maggio 2025

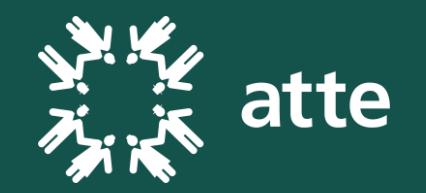

L'ETA è un permesso per viaggiare in formato digitale. Non è un visto, ma autorizza una persona a **entrare nel Regno Unito**.

L'ETA al momento costa 19.53 euro e consente di recarsi più volte nel Regno Unito per **soggiorni fino a sei mesi consecutivi**, **nell'arco di due anni** o fino alla scadenza del passaporto del titolare, a seconda di quale di queste due condizioni si verifichi prima.

- Come richiederlo?
  - 1. attraverso **l'applicazione "UK ETA app**", che può essere scaricata da Google Play o Apple App Store.

2. Attraverso **il sito <u>web</u>** (per approfondire la procedura abbiamo preparato le prossime pagine che vi accompagnano passo nella richiesta).

## Accedere al sito web per richiedere l'ETA

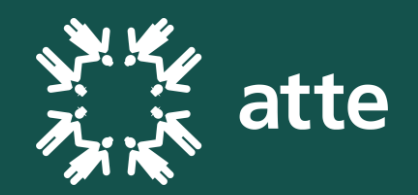

- <u>How to apply Apply for an ETA</u> to come to the UK - GOV.UK
- Una volta cliccato il link del sito arriverete alla pagina mostrata nell'immagine a destra.
- Cliccate sulla casella verde «Continue».

| ф GOV.UK                                                                           | Apply for an ETA to come to the UK                                      |     |
|------------------------------------------------------------------------------------|-------------------------------------------------------------------------|-----|
| Beta This is a new service - your fe                                               | edback will help us improve it.                                         |     |
| < <u>Back</u>                                                                      |                                                                         |     |
| How to apply                                                                       |                                                                         |     |
| 1. Take or upload a photo of the                                                   | passport you will use to travel to the UK.                              |     |
| <ol><li>Scan your face with your dev<br/>under will not be asked to sc.</li></ol>  | ice, if it has a camera. Children aged 9 and<br>an their face.          |     |
| 3. Take or upload a photo of you                                                   | urself.                                                                 |     |
| <ol> <li>Answer some questions abore</li> <li>Pay for your application.</li> </ol> | it yourself.                                                            |     |
| Continue                                                                           |                                                                         |     |
| Before you apply                                                                   |                                                                         |     |
| You will need to complete your<br>progress.                                        | application in one go - you cannot save your                            |     |
| If you do not do anything for 20<br>answers will be deleted and you                | minutes, the service will time out. Your<br>u will need to start again. |     |
| By applying, you agree to the <u>E</u><br>notice.                                  | lectronic Travel Authorisation (ETA) privacy                            |     |
|                                                                                    |                                                                         | 1年3 |
| Cookies Privacy policy Contact us                                                  | Accessibility statement                                                 | 2   |

Crown copyright

All content is available under the Open Government Licence v3.0, except where otherwise stated

Ricevere il codice di accesso sul vostro indirizzo e-mail per avviare la procedura

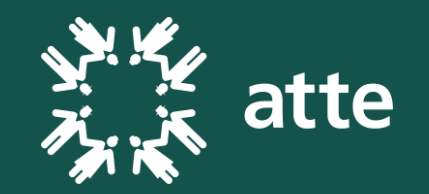

- Inserite il vostro indirizzo email nell'apposito spazio e cliccate sulla casella verde «Continue».
- In poco tempo riceverete sull'indirizzo e-mail indicato il codice per continuare.

| 🏥 GOV.UK                                                                                               | Apply for an ETA to come to the UK                                                           |                   |
|----------------------------------------------------------------------------------------------------|----------------------------------------------------------------------------------------------|-------------------|
| Beta This is a new service - your fe                                                                   | edback will help us improve it.                                                              | 2                 |
| < Back                                                                                                 |                                                                                              |                   |
| What email add<br>to receive your<br>We will send a security code to<br>Continue<br>Cancel application | ress do you want to use<br>ETA decision?<br>this email address to check you can use it.      |                   |
|                                                                                                    |                                                                                              |                   |
| Cookies Privacy policy Contact u OCL All content is available under                                    | s Accessibility statement<br>the Open Government Licence v3.0, except where otherwise stated | © Crown copyright |
|                                                                                                    |                                                                                              |                   |
|                                                                                                    |                                                                                              |                   |
|                                                                                                    |                                                                                              |                   |
|                                                                                                    |                                                                                              |                   |

## Inserire il codice che vi è arrivato per e-mail

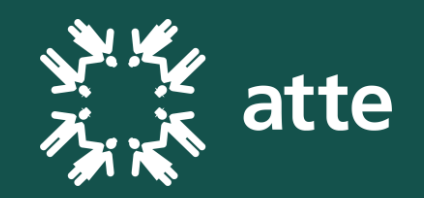

- Il codice scade dopo 10 minuti che viene richiesto. Se non lo inserite in tempo dovrete richiederne un'altro.
- Il codice é composto da 6 cifre.
- Una volta inserito, cliccate sulla casella verde «Continue».

| 👜 GOV.UK                                                                                       | Apply for an ETA to come to the UK                                          | 45                |  |
|------------------------------------------------------------------------------------------------|-----------------------------------------------------------------------------|-------------------|--|
| Beta This is a new service - your feedback w                                                   | ill help us improve it.                                                     |                   |  |
| < Back                                                                                         |                                                                             |                   |  |
| Check your email                                                                               |                                                                             |                   |  |
| We have sent a 6 digit security code to:                                                       |                                                                             |                   |  |
| viaggi@atte.ch Change                                                                          |                                                                             |                   |  |
| You need to use this code within 10 min                                                        | utes or it will expire.                                                     |                   |  |
| If you have not received a security code<br>correct and you have checked your spar             | , make sure the email address is<br>n folder.                               |                   |  |
| Security code                                                                                  |                                                                             |                   |  |
| Cancel application<br>Resend security code                                                     |                                                                             |                   |  |
|                                                                                                |                                                                             |                   |  |
| Cookies Privacy policy Contact us Access<br>OCL All content is available under the <u>Open</u> | ibility statement<br>Government Licence v3.0. except where otherwise stated | © Crown copyright |  |

## Fare una foto del proprio passaporto

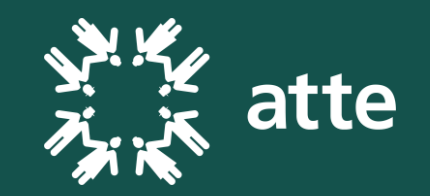

- La foto deve essere nitida.
- Deve mostrare chiaramente i 4 angoli del passaporto e la parte dedicata ai dati personali (vedi foto a destra).
- La foto del documento non deve essere sfuocata o presentare riflessi.
- A destra trovate un esempio corretto della foto del vostro passaporto da caricare.
- Prima di premere sulla casella verde «Continue» assicuratevi di aver caricato la foto del vostro passaporto sul vostro PC pronta per essere selezionata per il prossimo passo.

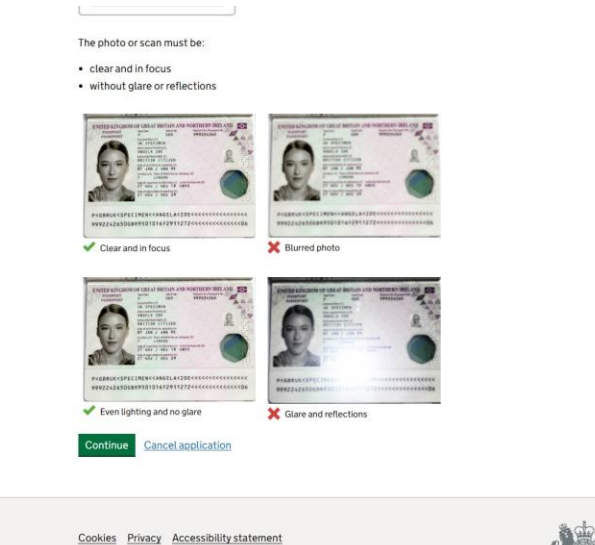

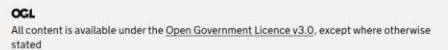

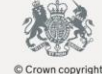

## Caricare la foto del vostro passaporto

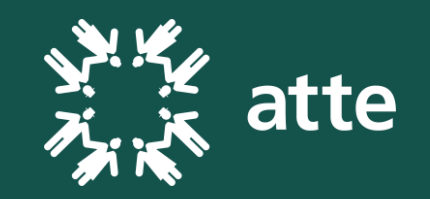

- Cliccate sulla casella «Choose File» e cercate la foto che avete appena scattato al vostro passaporto.
- Una volta caricata premete sulla casella verde «Continue».
- Se la foto rispecchia i criteri elencati precedentemente potrete cliccare ancora sulla casella verde «Continue» (se non é idonea, la procedura si interromperà chiedendovi una foto che rispecchi i criteri).

| 🆾 GOV.UK                                                                                  | Apply for an ETA to come to the UK                     |  |
|-------------------------------------------------------------------------------------------|--------------------------------------------------------|--|
| Beta This is a new service - your f                                                       | eedback will help us to improve it.                    |  |
| < <u>Back</u>                                                                             |                                                        |  |
| Upload or take a                                                                          | a photo of your                                        |  |
| passport                                                                                  |                                                        |  |
| You will be able to check if your page.                                                   | photo meets our requirements on the next               |  |
| The photo must be:                                                                        |                                                        |  |
| <ul> <li>unaltered by effects or filter</li> <li>original, not a screenshot or</li> </ul> | s<br>photocopy                                         |  |
| <ul> <li>of a physical passport, not a</li> </ul>                                         | digital passport                                       |  |
| <ul> <li>in colour</li> <li>horizontal (landscape)</li> </ul>                             |                                                        |  |
| <ul> <li>a jpg or jpeg file</li> </ul>                                                    |                                                        |  |
| Upload or take a photo                                                                    |                                                        |  |
| Choose file No file chosen                                                                |                                                        |  |
| Continue Cancel application                                                               | n                                                      |  |
|                                                                                           |                                                        |  |
| Cookies Privacy Accessibili                                                               | ty statement                                           |  |
| All content is available under th                                                         | e Open Government Licence v3.0, except where otherwise |  |

## Controllare i dati del vostro passaporto

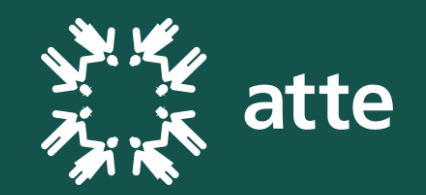

- Se la procedura é avvenuta in maniera corretta, il sito avrà estrapolato dalla foto che avete caricato i dati del vostro passaporto. Controllateli per sicurezza!
- Se i dati sono corretti, cliccate sulla casella verde «Continue».

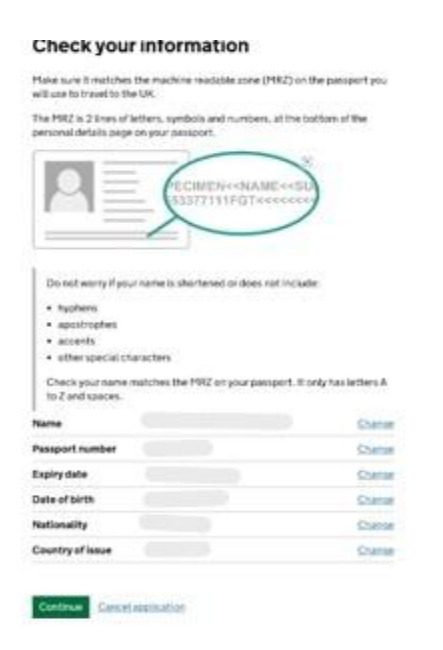

## Richiesta di una vostra fotografia

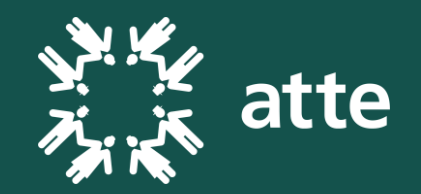

- Ora vi verrà chiesto di scannerizzare il vostro viso (questo é possibile se il dispositivo dal quale avete avviato la procedura é dotato di fotocamera).
- Se cosi non fosse, cliccate sul collegamento sottolineato in blu «Skip this step»

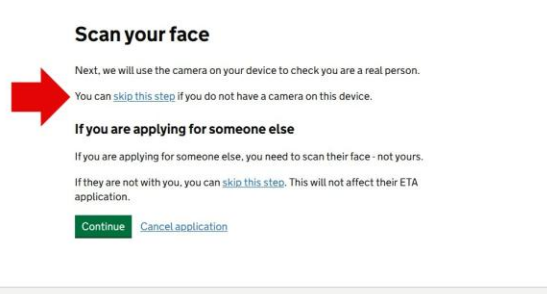

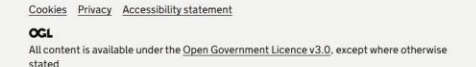

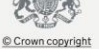

Criteri per una fotografia corretta (se non avete usato la scansione del viso)

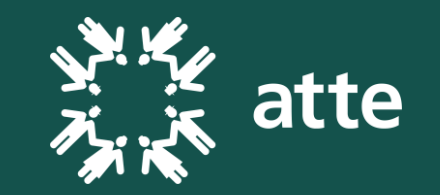

- La foto deve essere nitida.
- Espressione neutrale.
- Evitare ombre.
- Evitare copricapi, foulard e accessori vistosi.
- Non ci devono essere oggetti dietro di voi (piante, mobili, etc...)
- L'ideale é fare la foto in un locale ben illuminato con uno sfondo neutro (un muro bianco va benissimo)

+ your head, shoulders and upper body must be visible  $\label{eq:shoulders}$ 

You also need: • even lighting • no shadows or glare on your face or behind you

no objects or people behind you

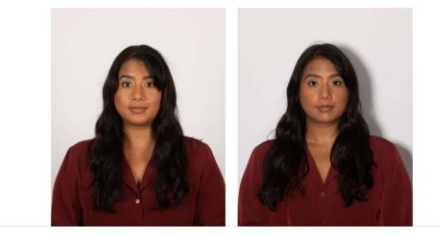

## Caricare la vostra fotografia

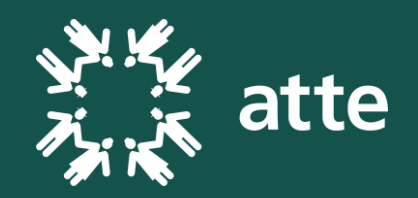

- Cliccate sulla casella «Choose File» e cercate la foto che vi siete appena scattati.
- Una volta caricata premete sulla casella verde «Continue».
- Se la foto rispecchia i criteri elencati precedentemente potrete cliccare sulla casella verde «Continue» (se non é idonea la procedura si interromperà chiedendovi una foto che rispecchi i criteri).

| Beta This is a new service - your feedback will help us to improve it.                                                                                      |                   |
|----------------------------------------------------------------------------------------------------|-------------------|
| < Back                                                                                                    |                   |
| Upload or take a photo of yourself                                                                                                    |                   |
| The photo must be:                                                                                                    |                   |
| different to the one in your passport     recently taken (no more than 3 months old)     vertical (portrait)     a jap or joes file                         |                   |
| You must not:                                                                                                    |                   |
| upload a photo of another photo     use any effects or filters                                                                                              |                   |
| Upload or take a photo                                                                                                    |                   |
| Choose file No file chosen                                                                                                    |                   |
| Continue Cancel application                                                                                                    |                   |
| Cookies Privacy Accessibility statement<br>OCL<br>All content is available under the <u>Open Government Licence v3.0</u> , except where otherwise<br>stated | © Crown copyright |
|                                                                                                    |                   |

## Conferma definitiva della vostra fotografia

 Se la foto rispecchia i criteri verrà convalidata e vi verrà chiesto di confermarla defintivamente. Cliccate su «Yes, i want to use this photo» nella successiva schermata e cliccate sulla casella verde «Continue».

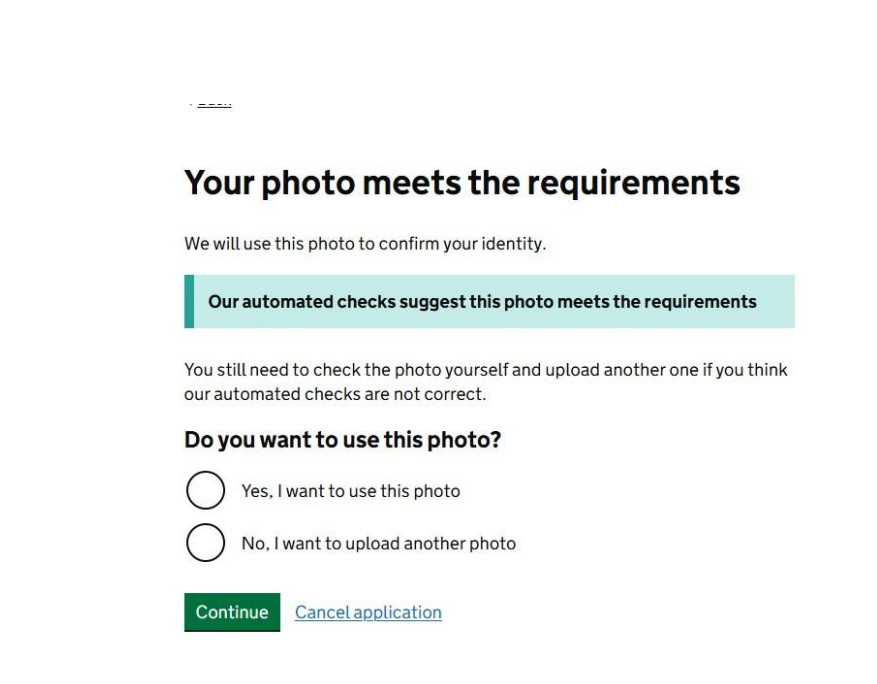

atte

## Inserire il vostro numero di cellullare

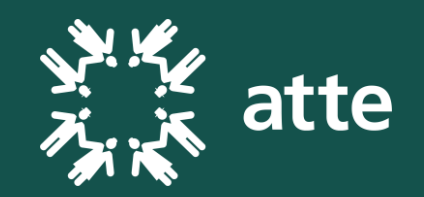

- Il numero di cellullare é da inserire senza spazi e con il prefisso nazionale preceduto da un «+».
- Es: +41798787599
- Dopo l'inserimento cliccate sulla casella verde «Continue».

| (Å)         | GOV.UK                                                                                   | Apply for an ETA to come to the UK                                              |                   |  |
|-------------|------------------------------------------------------------------------------------------|---------------------------------------------------------------------------------|-------------------|--|
| Bet         | This is a new service - your feedback                                                    | will help us improve it.                                                        |                   |  |
| < <u>Ba</u> | ick                                                                                      |                                                                                 |                   |  |
| D           | o you have a phon                                                                        | e number?                                                                       |                   |  |
|             | Yes                                                                                      |                                                                                 |                   |  |
|             | What is your phone number?<br>For international numbers incl<br>For example +39133457090 | ude + and the country code.                                                     |                   |  |
|             | ) No                                                                                     |                                                                                 |                   |  |
| c           | ontinue                                                                                  |                                                                                 |                   |  |
| Car         | icel application                                                                         |                                                                                 |                   |  |
|             | kies Privacy policy Contact us Acce                                                      | ssibility statement<br>n Government Licence v3.0, except where otherwise stated | © Crown copyright |  |
|             |                                                                                          |                                                                                 |                   |  |

## Inserire il vostro indirizzo di casa

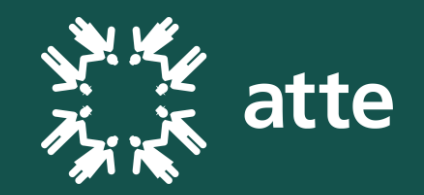

- Adress line 1 Indirizzo principale
   Es: Via Lugano 8
- Town or City Paese o città
   Es: Biasca
- Country nazione
   Es: Switzerland
- I campi «adress line 2», «adress line 3» e «postal code or zip code» sono opzionali e si possono tralasciare

| four nome address                                                                                               |       |  |  |
|----------------------------------------------------------------------------------------------------|-------|--|--|
| Provide the address where you live most of the                                                                  | time. |  |  |
| Address line 1                                                                                                  |       |  |  |
| Via Lugano 8                                                                                                    |       |  |  |
| Address line 2 (optional)                                                                                       |       |  |  |
| Address line 3 (optional)                                                                                       |       |  |  |
| Town or city                                                                                                    |       |  |  |
| Biasca                                                                                                    |       |  |  |
| Postal code or zip code (optional)                                                                              |       |  |  |
|                                                                                                    |       |  |  |
|                                                                                                    |       |  |  |
| Suitzedand                                                                                                    |       |  |  |
|                                                                                                    |       |  |  |
| The second second second second second second second second second second second second second second second se |       |  |  |

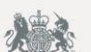

#### Inserire altre nazionalità

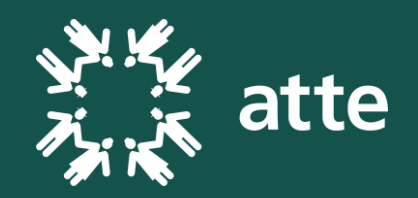

- Se non avete un'altra nazionalità cliccate su «No» e poi sulla casella verde «Continue» per procedere alle domande personali.
- Se avete altre nazionalità cliccate su «Yes» e premete su «Continue» vi verranno chieste quali altri nazionalità avete. Una volta inserite cliccate sulla casella verde «Continue»

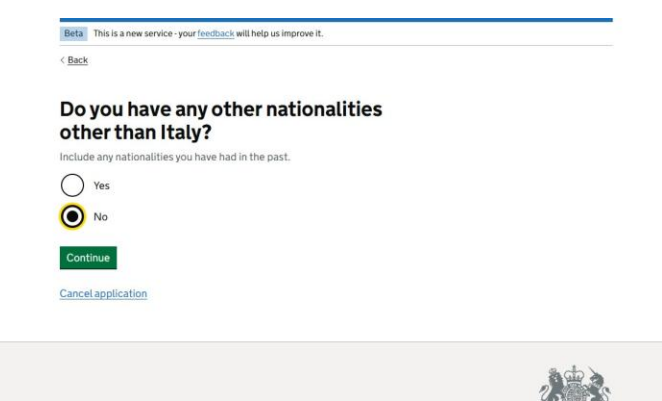

Cookies Privacy policy Contact us Accessibility statement
OGL All content is available under the Open Government Licence v3.0, except where otherwise stated

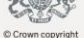

#### Domande personali

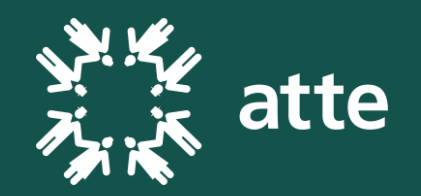

- **Domanda 1:**«Do You have a Job?» avete un lavoro? Rispondete cliccando su «Yes» o «No» per procedere alla prossima domanda.
- **Domanda 2:** "Siete mai statiHave you ever had a criminal conviction?" condannati per atti criminali? Rispondete cliccando su «Yes» o «No» per procedere alla prossima domanda.
- Domanda 3: «Have you ever been involved in, or suspected of, any of the following?" - Siete mai stati coinvolti o sospettati di:

"war crimes, genocide or crimes against humanity" - crimini di guerra, genocidio o crimini contro l'umanità?

"terrorism including support for, or membership of, terrorist groups" – affiliazione o supporto di gruppi terroristici?

«supporting extremist groups or expressing extremist views» – supportare gruppi estremisti o avere ideali estremisti?

| Beta This is a new service - your <u>feedback</u> will help us improve it.                         |                   |
|----------------------------------------------------------------------------------------------------|-------------------|
|                                                                                                    |                   |
| Do you have a job?                                                                                 |                   |
| This includes if you are self-employed                                                             |                   |
| Yes, I have a job                                                                                  |                   |
| No, I do not have a job                                                                            |                   |
| Continue                                                                                           |                   |
| Cancel application                                                                                 |                   |
|                                                                                                    |                   |
| Cookies Prinacypolicy Contactus Accessibilitystatement                                             |                   |
| OCL All content is available under the Open Government Licence v3.0, except where otherwise stated | © Crown copyright |
|                                                                                                    |                   |
|                                                                                                    |                   |
|                                                                                                    |                   |

## Ricontrollare le informazioni fornite durante la procedura

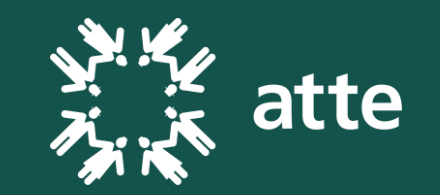

- Verificate che tutte le informazioni fornite durante la procedura di richiesta dell'ETA siano corrette.
- Se lo sono, cliccate sulla casella verde «continue».

| Home address Eveloperand Other nationalities None          | 25    |
|------------------------------------------------------------|-------|
| Seturnal<br>Other nationalities None                       |       |
| Other nationalities None                                   |       |
|                                                            | Cha   |
| <b>106</b> No                                              | (254) |
| Criminal convictions . Notes                               | Chur  |
| involvement in war Alo<br>crimes, terrorism,<br>schreinlam | Dw    |

### Dichiarazione di responsabilità

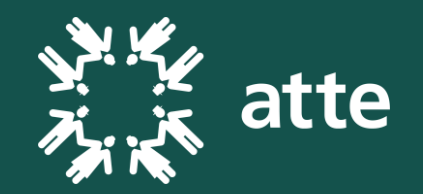

- Confermate che tutte le informazioni fornite sono veritiere e prendete atto che in caso di false informazioni la vostra richiesta per l'ETA può essere rifiutata, potete essere perseguiti penalmente ed espulsi in qualsiasi momento dai territori del Regno Unito.
- Una volta preso atto delle conseguenze legate a false informazioni, cliccate sulla casella verde «Continue to payment».

| Declaration                                                                                                    |                 |
|----------------------------------------------------------------------------------------------------|-----------------|
| By sending this application, you confirm that, to the best of your knowledge,<br>the information you have given is correct.                                                                                                    |                 |
| If you have given any false information:                                                                                                    |                 |
| your application can be refused     you may be prosecuted     you may be banned from the UK     If you are applying on behalf of someone else you must have confirmed with them that the application is complete and correct.     Continue to payment Cancel application |                 |
| Cookies Privacy policy Contact us Accessibility statement <b>OCL</b> All content is available under the <u>Open Government Licence v3.0</u> , except where otherwise stated                                                                                              | Crown copyright |

## Da quale nazione state facendo la richiesta per l'ETA?

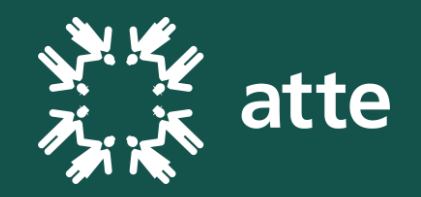

- Inserite nell'apposita casella «Switzerland»
- Cliccate sulla casella verde «Continue»

| Beta This is a new service · your feedback will help us imp | prove it.                |
|-------------------------------------------------------------|--------------------------|
| Back                                                        |                          |
|                                                             |                          |
| Which country are you ap                                    | plying from?             |
| This determines the currency that you will use to pa        | ay for your application. |
| Switzerland                                                 |                          |
| Continue                                                    |                          |
| Cancel application                                          |                          |
|                                                             |                          |
|                                                             |                          |

kies Privacy policy Contact us Accessibility statemen ent is available under the Open Government Licence v3.0, except where otherwise stated

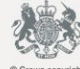

### Procedere al pagamento

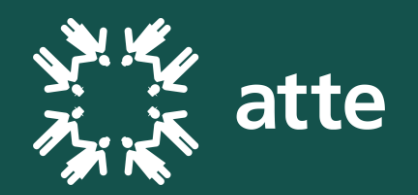

- Anche se la richiesta per l'ETA perviene dalla Svizzera vi verrà chiesto di pagare in euro.
- Il costo da sostenere per l'ETA è di 19.53 euro (poco più di 18 CHF)
- Proseguite al pagamento (possibile solo attraverso una carta di credito) cliccando sulla casella verde «Continue to payment on Worldpay»

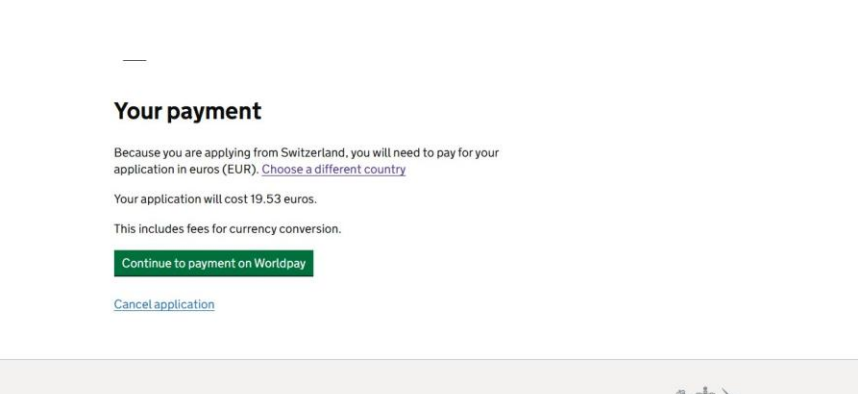

 Cookies
 Privacy policy
 Contact us
 Accessibility statement

 OCL
 All content is available under the Open Government Licence v3.0, except where otherwise stated

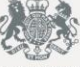

## Inserire i dati della vostra carta di credito

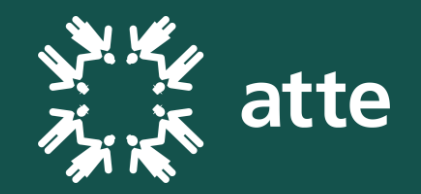

- «Card Number» numero della carta di credito
- «Expiry date» data di scadenza della carta i credito
- «Cardholder's name» Cognome e nome del proprietario della carta di credito
- «Security Code» codice di sicurezza a 3 cifre presente sul retro della carta di credito

| Order summary                                                                                  |                                                                                                    |
|------------------------------------------------------------------------------------------------|----------------------------------------------------------------------------------------------------|
| falance.                                                                                       | # TANK MICONSTRUCTOR                                                                                                    |
| Description                                                                                    | DK 67.6 appleares                                                                                                    |
| Ambatt (EUR)                                                                                   | evenin                                                                                                    |
| Express Checkout                                                                               |                                                                                                    |
|                                                                                                |                                                                                                    |
| Angeleta cor                                                                                   | 6 my                                                                                                    |
| Acquera co                                                                                     | 6.Pw                                                                                                    |
| Antenne or<br>Payment details                                                                  | NEA 🐽 🐏 🎫 🖽                                                                                                    |
| Payment details<br>*release a topicar real<br>Card number 1 of                                 | NEA 🐠 🐏 🎫 🖽                                                                                                    |
| Payment details<br>*Indexts a losses not<br>Card number 1 of                                   | Cednoler's serve 1 9                                                                                                    |
| Payment details<br>*Indexts a travers test<br>Card number 1 of<br>Doory date 1                 | Cadholar's same 1 of                                                                                                    |
| Payment details<br>"release a tourner test.<br>Card number + **<br>Doory date +<br>(1) 1/(3) 1 | Cardnaber's same 1 of<br>Cardnaber's same 1 of<br>Cardnaber's same 1 of Cardnaber's same 1 of |
| Payment details<br>Frideate choose test<br>Card number 1 af<br>Exercise 1 af<br>(1) 1/(1) 1    | Cardholder's same 1 of<br>Cardholder's same 1 of<br>Cardholder's same 1 of Cardholder's same 1 of         |

## Concludere la procedura di richiesta per l'ETA

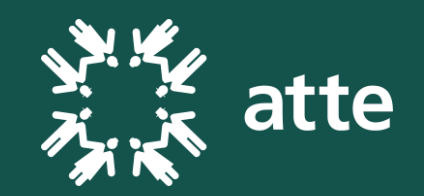

- Una volta confermato il pagamento con carta di credito, vi verrà spedita un'email che conferma che la procedura é stata portata a termine correttamente.
- Ci potrebbero volere alcuni giorni per ricevere una risposta anche se nella maggior parte dei casi l'ETA vi viene convalidato in pochi minuti.

#### Dea

You have submitted your ETA application. We will check your application and send you an email when we have made a decision.

We have received your payment of 19.34 euros. This has been processed by WorldPay and will show on your card or bank statement as ETAWEE

Your ETA reference number is

You usually get a decision within 3 working days (Monday to Friday). You may get a quicker decision.

Occasionally, your decision may take longer.

## E-mail di convalida dell'ETA

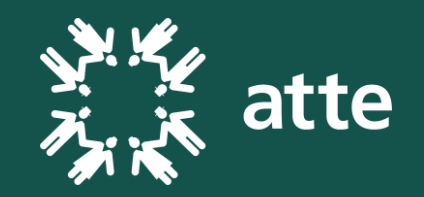

- Se tutto é avvenuto in modo corretto, in pochi minuti dovreste gia ricevere un'e-mail che conferma l'accettazione dell'ETA.
- IMPORTANTE: Inoltrate all'indirizzo viaggi@atte.ch l'e-mail che conferma l'accettazione del vostro ETA.
- Il vostro ETA durerà 6 mesi dal momento della richiesta e vi permetterà di viaggiare nei territori del Regno Unito!
- L'ETA è collegato elettronicamente al vostro passaporto, questo significa che basterà esibire il passaporto quando richiesto ai controlli di sicurezza senza ulteriori documenti.

Dea ..... L

Your ETA application has been approved. You can now travel to the UK.

Your ETA is valid until: 25 APRIL 2027.

You can travel to the UK as many times as you want until your ETA expires.

Do not worry if your full name is not included on this email. It only needs to match your name in the first line of the machine-readable zone (MRZ) on your passport.

Your approval may have been automated.

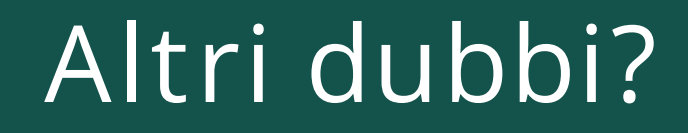

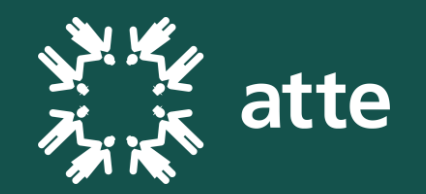

Se riscontrate difficoltà nel procedere alla richiesta sappiate che:

- Il servizio **Viaggi e Gite** è a vostra disposizione.
- Potete anche recarvi presso uno degli <u>Sportelli Digitali</u> e ricevere supporto da parte dei volontari.

Buon viaggio!